## 「Medical Online」雑誌閲覧のご利用手順

○利用方法(例:雑誌『インフェクションコントロール』を見たい場合)

①熱海病院図書室」の HP (<u>https://www.iuhwg.jp/iuhw-atami/</u>)を開き、「電子資料一覧」内青字の
 「メディカルオンライン (国内)」をクリック。
 ②HPを開いたら「メディカルオンライン」のロゴ斜め下付近

 ※ 国際医療福祉大学図書館 HP (<u>https://www.iuhw.ac.jp/library/</u>) からの場合は
 まず 電子リソース案内 をクリック。

 左部のサイドバー(表示されていない場合は左上の をクリック)より、
 電子リソース案内>電子ジャーナルをクリック。一覧より <u>● メデカルオンライン</u> を選択する。

③「文献」ボタンの下部「タイトルで探す」をクリックし、雑誌一覧ページを開く。
 HP 左側に「雑誌検索」に閲覧したい雑誌名(今回はインフェクションコントロール)を入力する。
 検索結果に雑誌名が出てきます。 ※英字で出てこない場合はカタカナ読みで検索してください。

| ホーム 最新情報・特集                                                                                   | <b>文献</b> | 電子書籍<br>E-Books | くすり<br>医薬品検索 | プロダ<br>医療機器・関連サ | クト<br>-ビス検索 メディカルブ | <b>新販売</b>  |  |  |  |  |  |
|-----------------------------------------------------------------------------------------------|-----------|-----------------|--------------|-----------------|--------------------|-------------|--|--|--|--|--|
| ▶ キーワード検索                                                                                     | ▼ タイトルで探す | ▶ 分野で招          | 案す ▶ 配信学会・   | 出版社で探す          | ▶ ガイドライン           |             |  |  |  |  |  |
| ホーム > 文献 > バックナンバー                                                                            |           |                 |              |                 |                    |             |  |  |  |  |  |
| 文献を検索<br>20  ✓ 件ずつ表示 検索<br>トオプション検索                                                           |           |                 |              |                 |                    |             |  |  |  |  |  |
|                                                                                               |           |                 |              |                 |                    |             |  |  |  |  |  |
| 雑誌検索                                                                                          | 検索結果      |                 |              |                 |                    |             |  |  |  |  |  |
| 発行元/雑誌名の一部で雑誌を検索で<br>きます。(一覧に掲載の名称のみ)<br>(インフェクションコントロール ※特定の雑誌を巻号まとめて大量にダウンロードすることは禁止しております。 |           |                 |              |                 |                    |             |  |  |  |  |  |
|                                                                                               |           | 雑誌名             |              | 分野              | 発行元                | 配信年数        |  |  |  |  |  |
|                                                                                               | 検索 インフェク  | インフェクションコントロール  |              | 看護学             | メディカ出版             | 2005 - 2025 |  |  |  |  |  |

④雑誌名をクリックすると発行年、巻号ごとのバックナンバー一覧が表示されます。

巻号をクリックしますと特集・論文毎のページがございますので、

ご希望のものを閲覧・印刷してください。

| インフェクションコントローノ                                                  | 434巻 3号                                                                                                    |      |                            | 前の                                             | )号 次の号   |  |  |  |  |
|-----------------------------------------------------------------|----------------------------------------------------------------------------------------------------|------|----------------------------|------------------------------------------------|----------|--|--|--|--|
| INFECTION 4                                                     | 『今日の治療指針                                                                                                    | 年    |                            | Vol. / No.                                     | ] PR     |  |  |  |  |
|                                                                 | を示したほか、電<br>www.molcom.jp(メ                                                                                                    | 2025 | 34-1 34-2 34-3 34-4        |                                                |          |  |  |  |  |
| (回顧論対策。<br>回筆人研修為                                               | 高齢者の急性腰痛                                                                                                    | 2024 | 33-1 33-2 33-3 33-4 33-5 3 | 3-6 33-7 33-8                                  | 33-i) pr |  |  |  |  |
|                                                                 | dev.medicalonline.jp                                                                                                    | 2023 | 32-1 32-2 32-3 32-4 32-5 3 | 2-6 32-7 32-8                                  | 32-      |  |  |  |  |
| ISSN:<br>0919-1011<br>ISSN (オンライン):<br>★ Myコレクションに追加<br>・ 書籍の購入 | <ul> <li>19上のお曲のとどうよどのじく量にメノンロードするとどは宗正しておりよす。</li> <li>もう一度見に行ってごらん 感染症診療をご指導いただいた古川恵一先生 (地方独立行政法人 総合病院 国保<br/>旭中央病院)</li> <li>原田壮平</li> <li>東邦大学 医学部 微生物・感染症学講座 准教授</li> <li>インフェクションコントロール 34 (3) 211-211, 2025.</li> </ul> |      |                            |                                                |          |  |  |  |  |
| <ul> <li>&gt; パックナンパーリスト</li> <li>&gt; 分野別リスト</li> </ul>        |                                                                                                    |      | ■ アブストラクトを見る               | <ul> <li>Nyコレフション</li> <li>全文ダウンロード</li> </ul> | (0.75MB) |  |  |  |  |

◆注意◆

- ・契約の関係上**掲載されているすべての論文が閲覧・印刷できるわけではございません。** 印刷できる論文は「全文ダウンロード」の記載がある論文に限ります。
- ・現状閲覧・印刷可能な雑誌タイトルはメディカルオンライン HP インフォメーションの 「配信中の雑誌 URL 一覧」をご参照ください。
- ・『INNERVISION (インナービジョン)』『BRAIN Nursing (ブレインナーシング)』など英字ですと 検索結果に出てこない場合がございます。カタカナや別タイトルでの検索も併せてご利用下さい。

## ■ 電子ジャーナル利用時の禁止事項 ■

- 1. 特定雑誌の大量ダウンロード(1 雑誌掲載論文の過半数以上、例:140 pの雑誌の 70 p 以上の複写禁止)
- 2. 個人の調査・研究以外の目的による利用・第三者への再配布
- 3. 個人利用の範囲を超えた大量ダウンロード(一回の利用につき、およそ100件以内を基準)

電子ジャーナルの利用にあたり、大量にアクセスする行為は契約違反とみなされ、提供元から大学全体の利 用が停止される可能性があります。適正な利用をお願いします。

\_\_\_\_\_